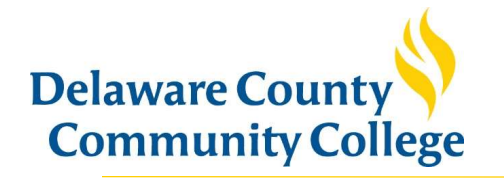

# Navigating Your Student Payment Portal

#### **Overview screen**

After logging in you will default to the account Overview screen. Here you can:

- 1. View total balance due and available items to pay
- 2. Make a payment and view recent payments
- 3. Send payer invitation and provide other's the ability to make payments on your account

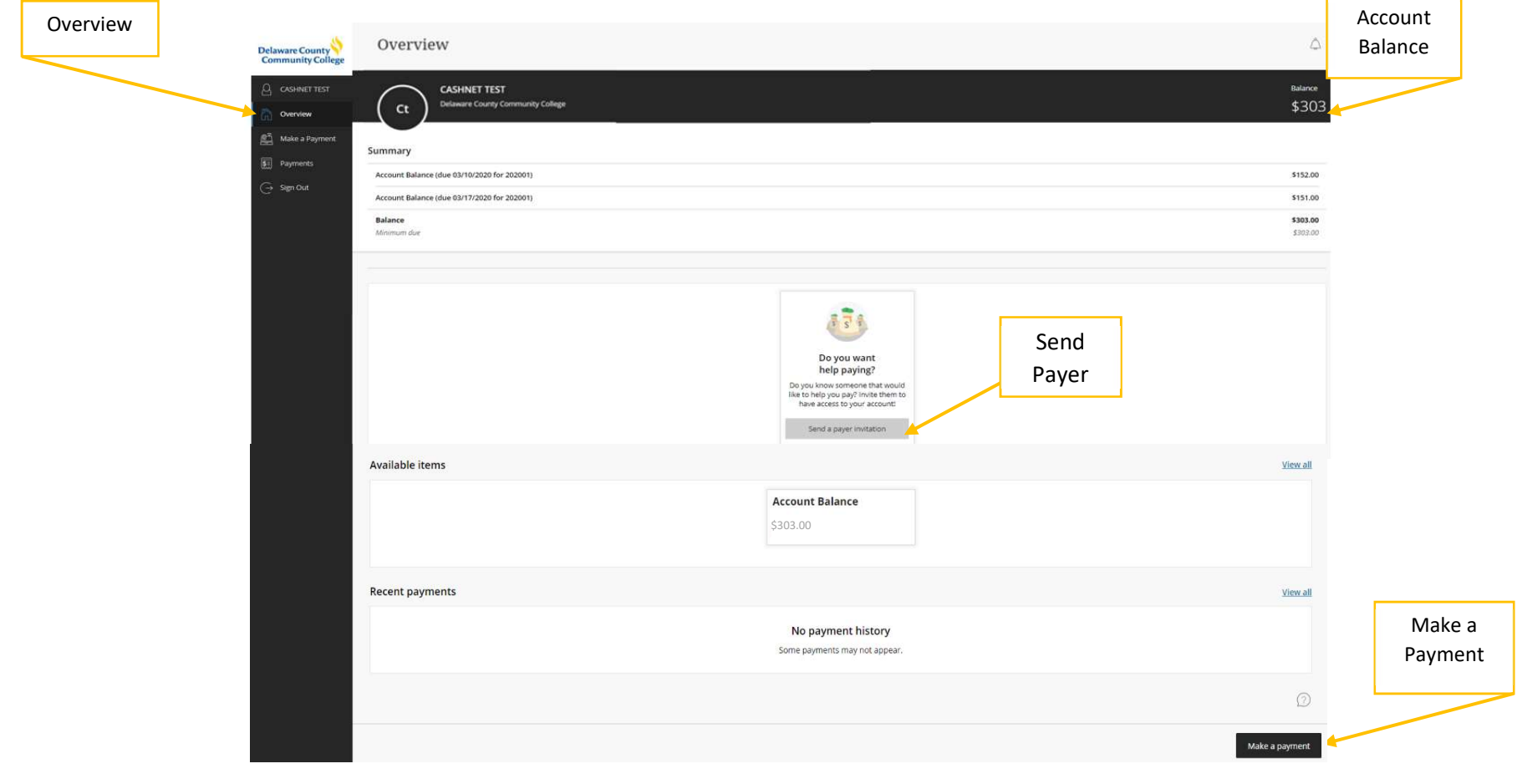

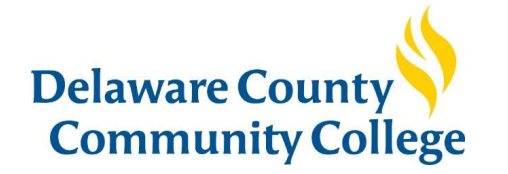

#### **Profile screen**

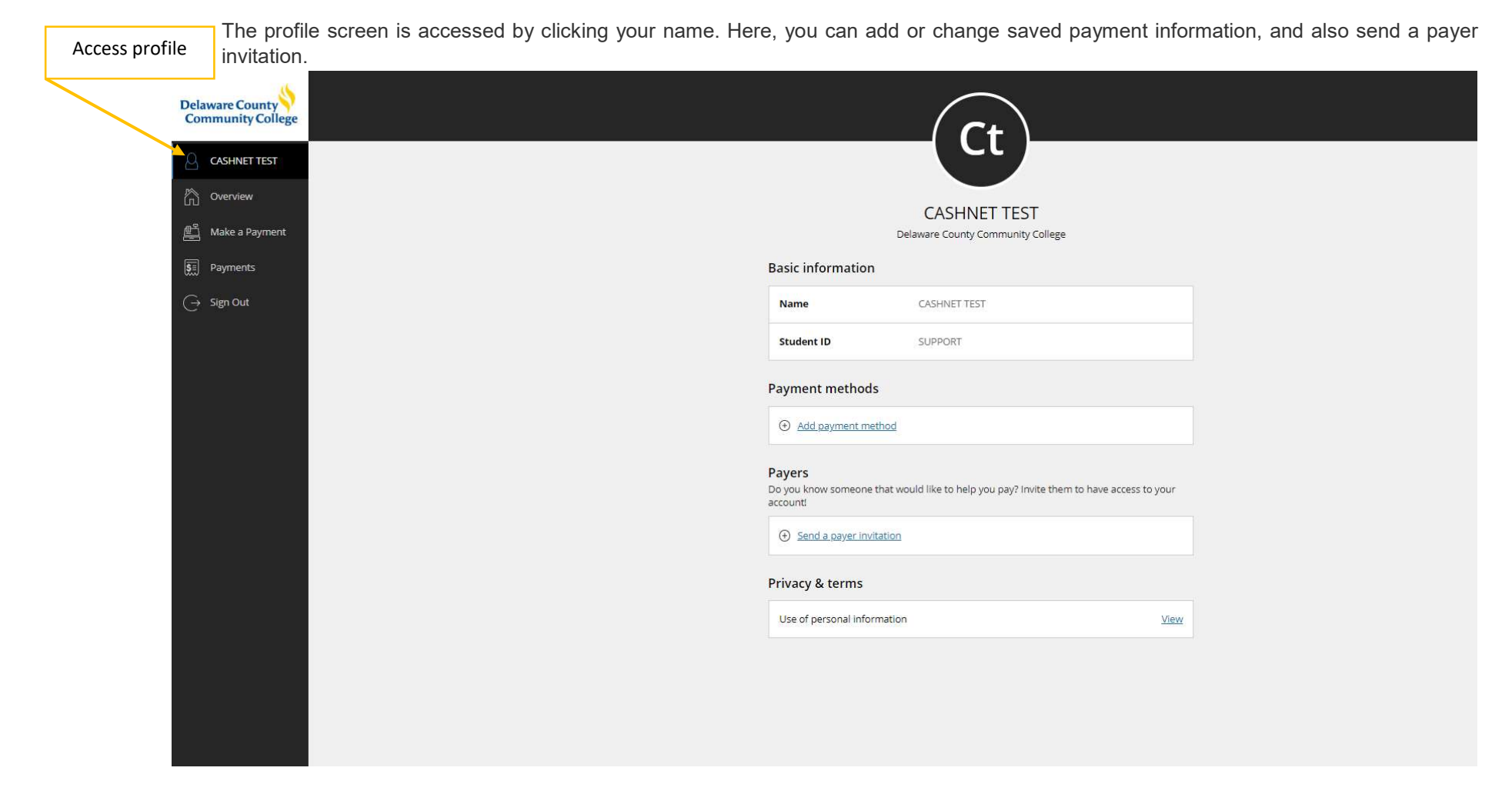

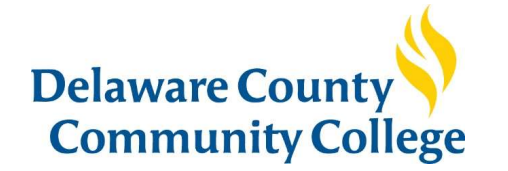

## Make a Payment screen

To make a payment, click the Make a Payment link on the navigation bar, or the button located at the bottom of your screen. You will be directed to the page shown below.

#### Pay full balance

| Make a  | Delaware County<br>Community College | Make a Payment                                                                          |   |  |  |  |
|---------|--------------------------------------|-----------------------------------------------------------------------------------------|---|--|--|--|
| Payment | CASHNET TEST                         | Pay amount<br>• • •                                                                     |   |  |  |  |
|         | Make a Payment                       | ke a Payment 2 items \$303   Remaining due \$0<br>ments How much would you like to pay? |   |  |  |  |
| _       | Fin Payments                         |                                                                                         |   |  |  |  |
|         | ⊖ Sign Out                           | Account Balance (due 03/10/2020 for 202001)                                             |   |  |  |  |
|         |                                      | Amount                                                                                  |   |  |  |  |
|         |                                      | \$152.00                                                                                | 8 |  |  |  |
|         |                                      | Minimum \$152   Maximum \$152                                                           |   |  |  |  |
|         |                                      | Balance \$152                                                                           |   |  |  |  |
|         |                                      | Account Balance (due 03/17/2020 for 202001)                                             |   |  |  |  |
|         |                                      | Amount                                                                                  |   |  |  |  |
|         |                                      | \$151.00                                                                                | 8 |  |  |  |
|         |                                      | Minimum \$751   Maximum \$751                                                           |   |  |  |  |
|         |                                      | Balance \$151                                                                           |   |  |  |  |
|         |                                      | * Indicates required field                                                              | 0 |  |  |  |

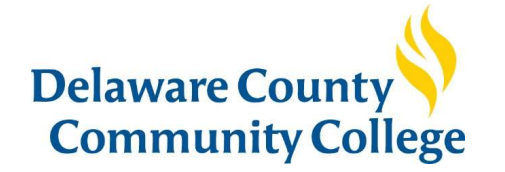

## Payment plan payments

The system will default to select payment of all open items. At the top of your screen you will see the number of items selected. You can pay all or only one by clicking the 💿 next to the payment you do not want to make, and clicking Continue

|                            |                                             | # items  |                            |          |
|----------------------------|---------------------------------------------|----------|----------------------------|----------|
| Make a Payment             |                                             | selected |                            |          |
|                            |                                             |          |                            |          |
|                            | Pay amount                                  |          |                            |          |
|                            | 2 items \$303   Remaining due \$            | 0        |                            |          |
|                            | How much would you like to                  | pay?     |                            |          |
|                            | Account Balance (due 03/10/2020 for 202001) |          |                            |          |
|                            | Amount                                      |          |                            |          |
|                            | \$152.00                                    | 8        |                            | 1        |
|                            | anninum 3132 ( naucimum 3132                |          | To remove future           |          |
|                            | Balance \$152                               |          | payment due, click<br>here |          |
|                            |                                             |          | liere                      | J.       |
|                            | Account Balance (due 03/17/2020 for 202001) |          |                            |          |
|                            | Amount                                      |          |                            |          |
|                            | \$151.00                                    | 6        |                            |          |
|                            | Aliminum \$151   Maximum \$151              |          |                            |          |
|                            | Balance \$151                               |          |                            |          |
|                            |                                             |          |                            |          |
| * Indicates required field |                                             |          |                            | Ø        |
|                            |                                             |          | Cancel                     | Continue |
|                            |                                             |          |                            | 2        |

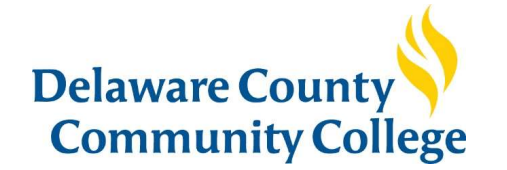

You will notice, the payment amount has been changed to \$0 and the top of your screen now shows 1 item selected. Click Continue.

| Make a Paym                | nent    |                                             | items selected changes to 1 |                 |
|----------------------------|---------|---------------------------------------------|-----------------------------|-----------------|
|                            |         | Pay amount                                  |                             |                 |
|                            |         | 1 item \$152 Remaining due \$151            |                             |                 |
|                            |         | How much would you like to pay?             | •                           |                 |
|                            |         | Account Balance (due 03/10/2020 for 202001) |                             |                 |
|                            |         | Amount                                      |                             |                 |
|                            |         | \$152.00<br>Minimum \$152   Maximum \$152   | $\otimes$                   |                 |
|                            |         | Balance \$152                               |                             |                 |
|                            | Payment |                                             |                             |                 |
|                            | \$0     | Account Balance (due 03/17/2020 for 202001) |                             |                 |
|                            |         | Amount                                      |                             |                 |
|                            |         | \$0.00<br>Minimum \$151   Maximum \$151     |                             |                 |
|                            |         | Balance \$151                               |                             |                 |
|                            |         |                                             |                             |                 |
| * Indicates required field |         |                                             |                             | 0               |
|                            |         |                                             |                             | Cancel Continue |

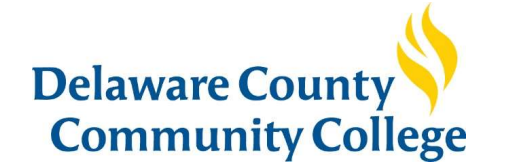

On the next screen, choose how you want to pay and enter the payment information. You can save this payment information for future use, which can be modified under your profile.

Make a Payment

| < Pay smount | Paymen<br>•                                                                                                    | t method<br>•     |        |          |
|--------------|----------------------------------------------------------------------------------------------------|-------------------|--------|----------|
|              | How would y                                                                                                    | ou like to pay?   |        |          |
|              | Payment amount<br>\$152<br>* Payment method<br>New credit or debit card<br>* Card number<br>Card number required | VISA              |        |          |
|              | * Expiration date<br>MM / YY<br>* Zip/Postal code                                                                | * Security code ① |        |          |
|              | Save card for future use                                                                                         |                   | Cancel | Continue |

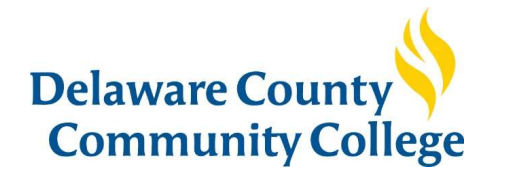

## Payments screen

On the payment screen, you can view all your account payment history. You may also print a receipt by clicking the reciept number.

| Delaware County<br>Community College | Payments |                          |         |          |
|--------------------------------------|----------|--------------------------|---------|----------|
|                                      | Date     | Description              | Receipt | Amount   |
| Make a Payment                       | 5/30/13  | Account Balance (201306) | #217160 | \$6.50   |
| § Payments G→ Sign Out               | 5/20/13  | Account Balance (201301) | #215296 | \$45.00  |
|                                      | 5/6/13   | Account Balance (201306) | #210983 | \$140.00 |
|                                      | 4/25/13  | Account Balance (FY1213) | #209380 | \$26.00  |
|                                      | 4/4/13   | Account Balance (201306) | #206620 | \$312.00 |